# **Change of Circumstance**

### **DASH CIC**

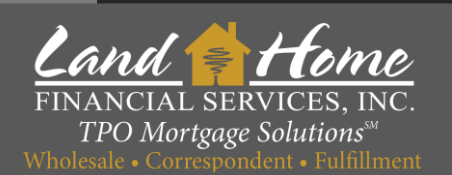

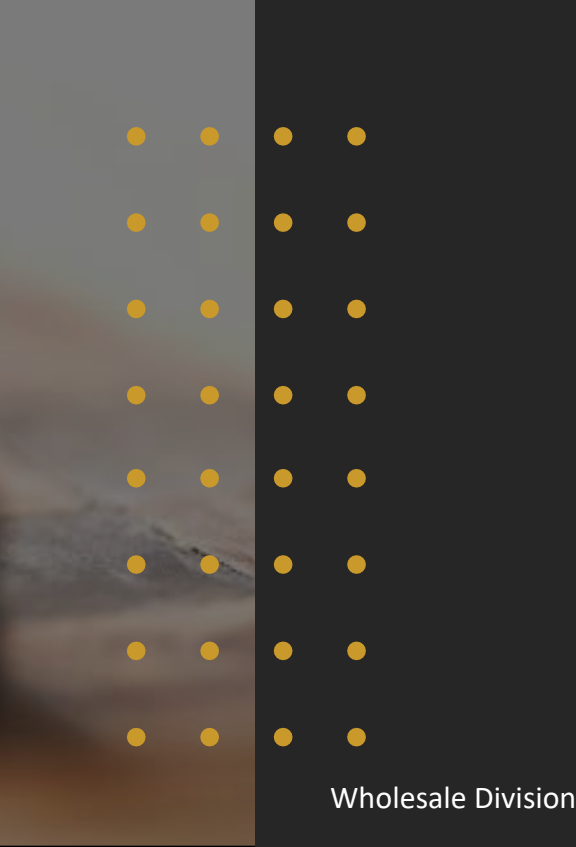

### **Access DASH Portal**

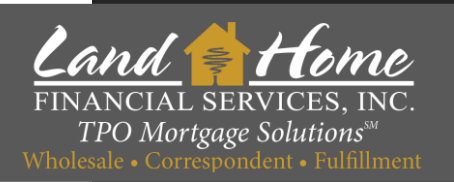

DASH is the Seller Portal for Land Home Financial Services, Inc.

Click here to log into the FINANCIAL SERVICES, INC DASH Portal **TPO Mortgage Solutions** CLICK HERE TO LOG IN **Reverse Mortgages** Home Wholesale Resources "How to" with LHFS Trio eMortgages About Us

Your email address will serve as your username.

Contact your Account Executive to initiate the credential request process.

An invitation from Land Home will be sent to you, allowing you to establish your own password upon receipt.

### Detail

### Click "Detail"

### Welcome to DASH! Get your loan across the finish line!

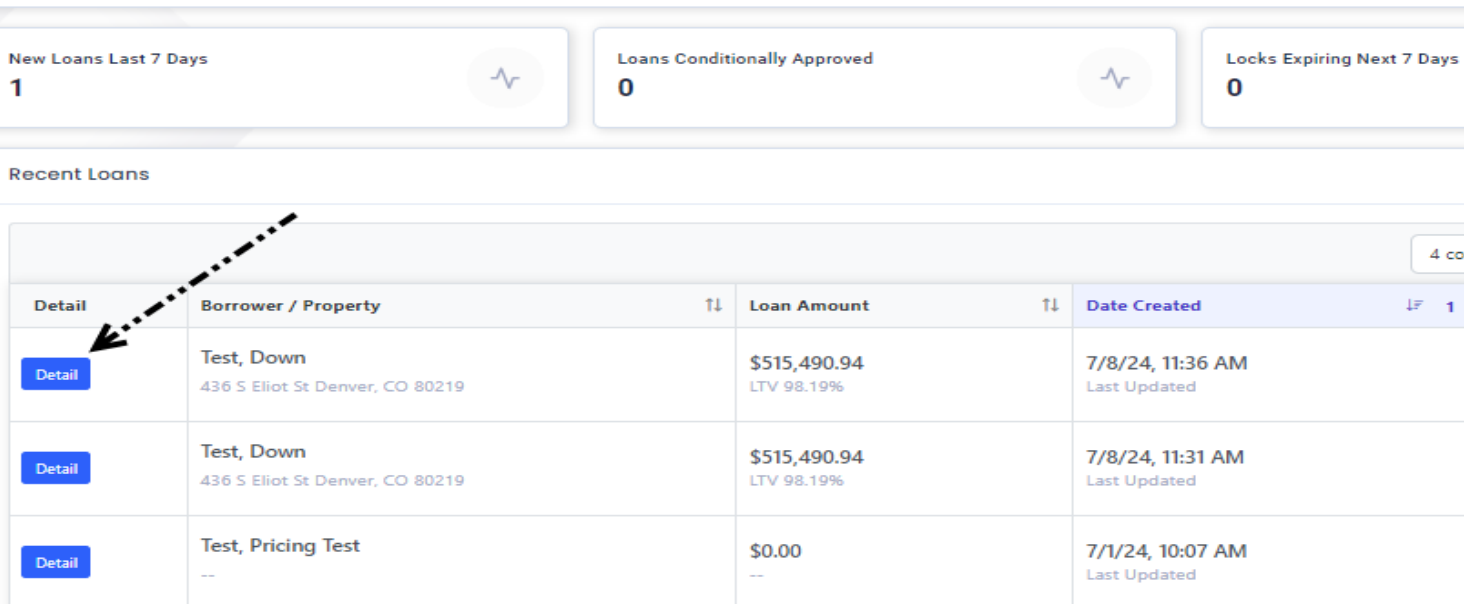

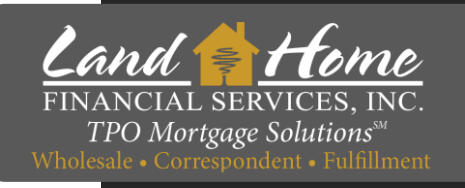

4 co

↓₹ **1** 

### **Locate Loan**

# **Change of Circumstance**

- 1. Click on "Additional"
- 2. Select "Change of Circumstance"

| Wholesale<br>Channel            |  |  |  |  |  |  |  |  |
|---------------------------------|--|--|--|--|--|--|--|--|
| Loan Summary                    |  |  |  |  |  |  |  |  |
| URLA 2020 >                     |  |  |  |  |  |  |  |  |
| Services                        |  |  |  |  |  |  |  |  |
| 😮 Credit                        |  |  |  |  |  |  |  |  |
| V0I/V0E                         |  |  |  |  |  |  |  |  |
| VOA                             |  |  |  |  |  |  |  |  |
| 😮 AUS                           |  |  |  |  |  |  |  |  |
| Appraisal                       |  |  |  |  |  |  |  |  |
| Fees                            |  |  |  |  |  |  |  |  |
| Pricing >                       |  |  |  |  |  |  |  |  |
| Conditions                      |  |  |  |  |  |  |  |  |
| Submission<br>Additional        |  |  |  |  |  |  |  |  |
| Change of Circumstance <b>2</b> |  |  |  |  |  |  |  |  |
| Escalation History              |  |  |  |  |  |  |  |  |
| Loan Docs                       |  |  |  |  |  |  |  |  |
| Internal Contacts               |  |  |  |  |  |  |  |  |
| Key Dates                       |  |  |  |  |  |  |  |  |
| Loan Activity                   |  |  |  |  |  |  |  |  |

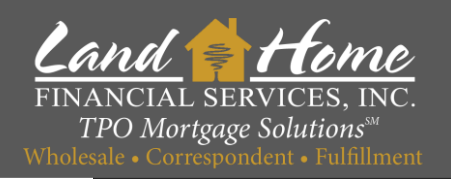

# **Change of Circumstance – Step 1**

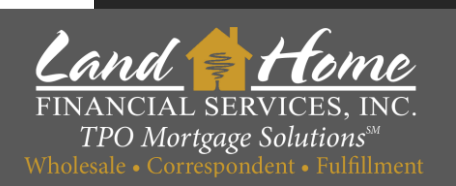

### 1. Complete "Requested Reason" – Select from drop down

| Change of Circumstance Request Entry                                        | Change of Circumstance Reque                                | t History                                                                                                    |                                                       |
|-----------------------------------------------------------------------------|-------------------------------------------------------------|----------------------------------------------------------------------------------------------------|-------------------------------------------------------|
| Date of Discovery                                                           |                                                             | lequested Reason                                                                                                    | 0                                                     |
| 07/08/2024                                                                  |                                                             | Select Reason                                                                                                    | 0 ~                                                   |
| <ul> <li>Rate</li> <li>Occupancy</li> <li>Correspondent Discount</li> </ul> | Compensation R<br>Government Re<br>Transfer Taxes           | Select Reason<br>Acts of God, war, disaster or other emergency<br>Borrower requested change<br>Changes or inaccuracies in information relating to the Borrower or<br>New information regarding the Borrower or transaction<br>Other | or transaction                                        |
| Required Services     Sales Price     Other                                 | <ul> <li>Appraised Value</li> <li>Escrow / Impou</li> </ul> | ds Ditle - Owner's Title Po                                                                                                    | Dicy (optional) Title - Premium for Lender's Coverage |

Clear Current Changes Next >

# **Change of Circumstance – Step 2**

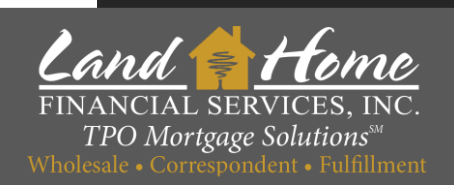

- 2. Select the requested change
- 3. Complete "Requested Value"
- 4. Click "Next"

|                          |                                          | decerco recoorri       |                                                             |                                       |
|--------------------------|------------------------------------------|------------------------|-------------------------------------------------------------|---------------------------------------|
| 07/08/2024               |                                          | Borrower requested cha | ange                                                        |                                       |
| Rate                     | Compensation Pla                         | in Change              | Shoppable Services                                          | Product / Program / Term              |
| ] Occupancy              | <ul> <li>Government Recording</li> </ul> |                        | <ul> <li>Mortgage Insurance Program</li> </ul>              | Property Type                         |
| ] Correspondent Discount | <ul> <li>Transfer Taxes</li> </ul>       |                        | <ul> <li>Base Loan Amount</li> </ul>                        | Purpose of Refinance                  |
| Required Services        | <ul> <li>Appraised Value</li> </ul>      |                        | Purpose of Loan                                             | Title - Premium for Lender's Coverage |
| ] Sales Price            | Escrow / Impounds                        |                        | <ul> <li>Title - Owner's Title Policy (optional)</li> </ul> | <ul> <li>Seller Paid Fees</li> </ul>  |
| ) Other                  |                                          |                        |                                                             |                                       |
| Change Type              |                                          |                        |                                                             | Requested Value                       |
| Rate                     |                                          |                        |                                                             | 90                                    |
|                          |                                          |                        |                                                             | This field is required                |

# **Change of Circumstance – Step 3**

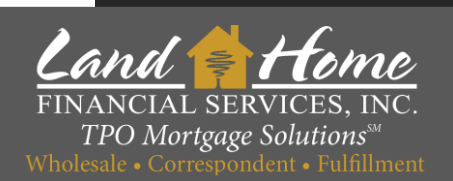

1. Click "Submit Changes for Approval"

| Change of Circumstance Request Entry Change of Circumstance Request History |              |                  |                           |                 |                             |  |  |  |
|-----------------------------------------------------------------------------|--------------|------------------|---------------------------|-----------------|-----------------------------|--|--|--|
| Date of Discovery                                                           | Request Type | Requested Change | Reason for Change         | Requested Value | Date Added                  |  |  |  |
| 7/8/24                                                                      | Broker       | Rate             | Borrower requested change | 4.99%           | 7/8/24, 2:13 PM             |  |  |  |
| Add Additional Changes                                                      | Start Over   |                  |                           | 0               | Submit Changes for Approval |  |  |  |

# Questions

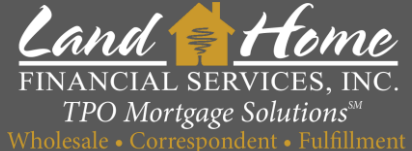

# Contact your Account Executive

Wholesale Division